# ขั้นตอนการขายน้ำแก๊ส "<u>ฝากเติม</u>"

## ขั้นตอนที่ 1 – เมื่อลูกค้านำถังแก๊สเปล่ามาฝากเติม

- 1.1 เข้าไปที่แถบเมนูด้านซ้าย "ระบบบริหารงานขาย"
- 1.2 เลือกหัวข้อ "งานขาย"

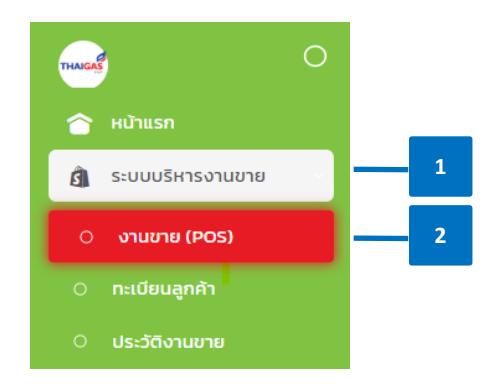

- 1.3 ค้นหา **ลูกค้า** 
  - ตรวจสอบข้อมูลที่อยู่จัดส่ง ชั้นที่ และระยะทาง ให้ถูกต้อง
  - กรณีลูกค้ารับหน้าร้าน ให้ติ๊กที่ช่อง "รับหน้าร้าน"
- 1.4 เลือกประเภท "น้ำแก๊ส"

1.5 เลือกกลุ่มสินค้า เป็น **"ฝากเติม"** 

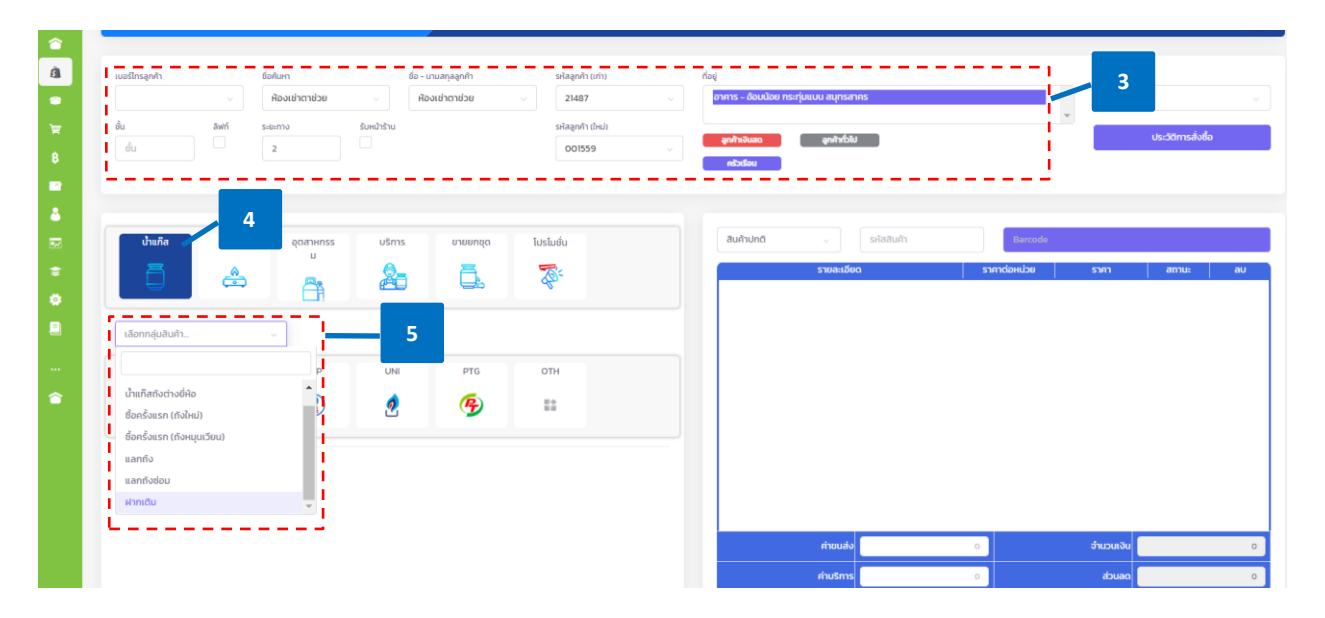

1.6 เลือก แบรนด์สินค้า (ตัวอย่าง: น้ำแก๊สปตท.7 Kg.)

#### 1.7 เถือก **ขนาดสินค้า**

- 1.8 สาขาตรวจสอบความถูกต้องของรายการฝากเติมในแถบขวา
- 1.9 กด "บันทึกและรับชำระ"

#### หมายเหตุ:

- 1) นโยบายการฝากเติมของบริษัทฯ ลูกค้ำต้องชำระเป็นจำนวนเงินเต็มเท่านั้น
- 2) การขายฝากเติม
  - กรณีถูกค้า นำถังแก๊สมาฝากเติมพร้อมกันมากกว่า 1 ถัง และต้องการรับน้ำแก๊ส
     ฝากเติมกลับพร้อมกันทั้งหมด ให<u>้กีย์ขายทั้งหมดใน 1 บิลขาย</u>ได้เลย
  - แต่ถ้าหากถูกค้าต้องการเข้ามารับน้ำแก๊สฝากเติมคนละรอบ ต้อง<u>คีย์ขายแยก</u>ทีละ
     บิลงายและออกใบฝากเติมแยกทีละบิลเช่นกัน
  - กรณีลูกค้านำถังแก๊สมาฝากเติม และ ซื้อสินค้าประเภทอื่นด้วย ให้<u>คีย์ขายแยก</u>บิล ขายระหว่างการขายสินค้า และการฝากเติม

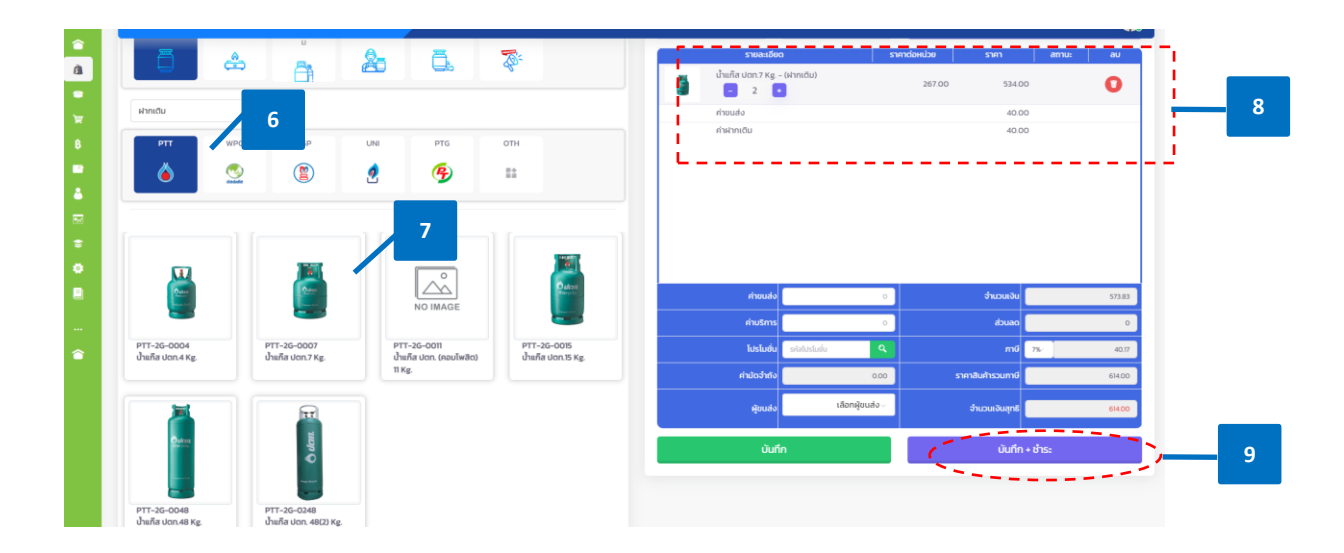

- 1.10 เลือกวิธีการชำระเงิน และคีย์ยอคชำระ
- 1.11 สาขาตรวจสอบความต้อง และกด "ยืนยัน"
- 1.12 ระบบจะแสดงหน้าจอ "ทำการบันทึกเรียบร้อย"
  - สาขาจะต้องพิมพ์เอกสารแต่ละประเภทให้ลูกค้าเพื่อเป็นหลักฐานในการนำมารับถังฝาก เติม

 สาขาต้องกดพิมพ์สลิป "ใบฝากเติม" ด้วย เพื่อให้ระบบออกเลขที่เอกสารฝากเติมซึ่งใช้ ในจ่ายถังออกเมื่อลูกค้ามารับถังฝากเติม

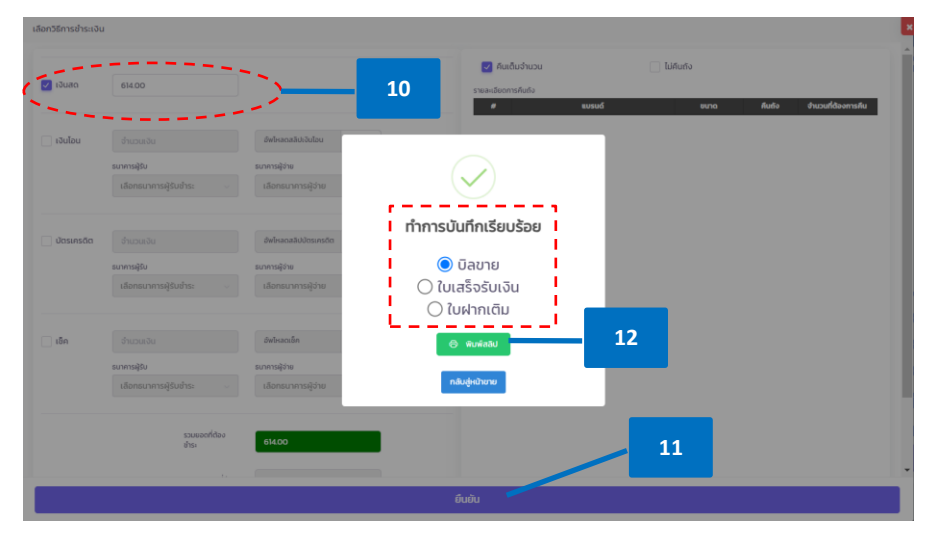

### 1.13 เมื่อสาขากคพิมพ์เอกสารแล้ว ระบบจะแสดงตัวอย่างเอกสารตามภาพ

• บิลขาย:

| บริษัท ไทยแก๊ส คอร์ปอเ                                                                                                    | รชั่น จำกัด                                                                                 |                                   |
|----------------------------------------------------------------------------------------------------|---------------------------------------------------------------------------------------------|-----------------------------------|
| (สาขา 4)<br>เอชซี่ 7/4.6 หม่อี่ 11 ย่านอร้องน้อย ย่านรองารพ่นมห                                                                                     | ะ จัดหรือจัดหรือสาหาสาคา 7.6130                                                             |                                   |
| 02-420-1033, Fax 02-271                                                                                                    | 1-1474                                                                                      |                                   |
| *** ใบเสร็จรับเงิน/ใบส                                                                                                    | auba ***                                                                                    |                                   |
| ลพที่ : IV0004-02082023-0001                                                                                                    |                                                                                             |                                   |
| วันที่ : 2 ส.ค. 2566                                                                                                    |                                                                                             |                                   |
| ถ <b>กค้า/ที่อยู่</b> : ห้องเข่าตาข่วย                                                                                                    |                                                                                             |                                   |
| ด้าบลอ้อมนั้อย อำเภอกระทุ่มแบน จังหวัดสมุทรสาคร 74130                                                                                               |                                                                                             |                                   |
| เบอร์โพร :                                                                                                    |                                                                                             |                                   |
| รายการขาย/สินค้า                                                                                                    | จำนวน                                                                                       | จำนวนเงิน                         |
| (PTT-2G-0007) น้ำแก๊ส ปตท.7 Kg.                                                                                                    | 2.00                                                                                        | 534.00                            |
| 100533                                                                                                    | 2.00                                                                                        | 534.00                            |
| 000133                                                                                                    |                                                                                             | 40.00                             |
| คำขนส่ง                                                                                                    |                                                                                             |                                   |
| ออก<br>คำขนส์<br>ค่าบริการอื่น*                                                                                                    | 1                                                                                           | 40.00                             |
| งกาม<br>คำขนส์<br>คำบริการอื่น-                                                                                                    | -<br> <br>                                                                                  | 40.00                             |
| รองการ<br>ท่านสมส์<br>ท่านสิกรลับส<br>โปรโมชั่นกระทะ<br>โปรโมชั่นกระทะ                                                                              |                                                                                             | 40.00<br>0.00                     |
| งการเม<br>คำชายไ<br>ส่าวเรื่อน<br>ส่วนขณ<br>โปรโมชั่นกรัชาว<br>ยอลสุทส์ (Net                                                                        | -<br>-<br>-<br>-<br>-<br>-<br>-<br>-<br>-<br>-<br>-<br>-<br>-<br>-<br>-<br>-<br>-<br>-<br>- | 40.00<br>0.00<br>-<br>-<br>614.00 |
| งการเม<br>คำระเมิ<br>ส่วนสาวรรับ<br>เป็นไมชั่นการชาน<br>ยอดสุทสิ (Net<br>(พกร้อยสิบสับาท                                                            | )<br>()<br>(วัวน]                                                                           | 40.00<br>0.00<br>-<br>614.00      |
| ດ້ານແກ່<br>ດ້ານວົກກອື່ນ<br>ເອົານະ<br>ໄປຈັງໂລພີກການກາ<br>ຍອອຊກອິ Givec<br>[ หກາຈົດເຫີດັ່ງ<br>ເຈົ້າເວັດເຫີດເຈົ້າ                                      | ງ<br>ງ<br>ງ<br>ງ                                                                            | 40.00<br>0.00<br>-<br>614.00      |
| คำขนส์<br>ค่านวิการขึ้น<br>ไปว่าไม่พันการขา<br>ยะคญาชิ (Net<br>(พกรัดแล้นอื่นาท<br>เริ่านั้น Oo<br>ขยบภูณฑ์ไข้บวิเ                                  | )<br>)<br>กัจน]                                                                             | 40.00<br>0.00<br>-<br>614.00      |
| ต่างมา<br>คำรามไ<br>ส่วน<br>ไปวโมชั่มการขน<br>ไปวโมชั่มการขา<br><b>ยรดสุทธิ์ (Net</b><br>(พกร้อยสินสี่บาพ<br>จรยนุณไร้บาที<br>จรยนุณไร้บาที<br>นัสง | 1<br>5<br>5<br>5<br>7<br>3<br>1<br>3<br>5<br>                                               | 40.00<br>0.00<br>-<br>614.00      |

ใบเสร็จรับเงิน

| ใบเสร็จรับเงิน                  | ปริษัท โ<br>เลขที่ 7/4-8 หมู่ที่ 11 หัว<br>โทร 02-420-1 | ทยแก๊ส คอร์ปอเรชั่น จำกัด<br>แลลัธมน์อย อำเภอกระหุ่มแบน<br>รหัสไปรษณีย์ 74130<br>033 เลขประจำตัวผู้เสียภาษี 03 | (สาขา 4)<br>เ จังหวัดจังหวัดสมุทร<br>105554035654 | fins        |             |                   |
|---------------------------------|---------------------------------------------------------|----------------------------------------------------------------------------------------------------|---------------------------------------------------|-------------|-------------|-------------------|
| ชื่อลูกค้า : ห้องเช่าตาช่วย     |                                                         |                                                                                                    |                                                   | 350         | าระหนี้     | เงินสด            |
| ที่อยู่ : คำบลล้อมน้อย อำเภอกระ | ทุ่มแบน จังหวัดสมุทรสาคร 74130                          |                                                                                                    |                                                   | วันที่ช่    | าระหนี้     | 2 8.R. 2566       |
|                                 |                                                         |                                                                                                    |                                                   | เลขที่ใบรั  | บข้าระ RV00 | 004-02082023-0001 |
| วันที่                          | เลขที่เอกสาร                                            | เลขที่ใบกำกับภาษี                                                                                              | ยอดบิล                                            | ยอดค้างชำระ | ยอดขำระ     | ยอดคงค้าง         |
| 2 ส.ค. 2566                     | IV0004-02082023-0001                                    |                                                                                                    | 614.00                                            | 614.00      | 614.00      | 0.00              |
| เซซที่เร็ด :                    | 3664a                                                   | จำนวนเป็นหน้า<br>อัริเวน                                                                                       | ι <del>ζ</del> α                                  |             |             | ชอตรวม 614.00     |
| ເປັນຈຳນວນເຈີນ ທກ່ຈັອຍສີນສິ່ນາາ  | เข้าน                                                   | 4                                                                                                    |                                                   |             |             |                   |

• ใบฝากเติม

| ขประจำศัวผู้ใช้ณาษี : 0105554035654<br>มูถูกค้า : ห้องเข่าตาข่วย<br>อยู่ถูกค้า : ตำบลอ้อมน้อย อำเภอกระทุ่มแบน จังหวัดสนุทรสาคร 74130 TaxID: |       | เลขที่ D1   | <b>ใบฝากเดิ</b><br>วันที่ 2 ส.ค. 256<br>10004-02082023-000 |
|----------------------------------------------------------------------------------------------------|-------|-------------|------------------------------------------------------------|
| รายการ                                                                                                    | จำนวน | ราคา/หน่วย  | ຈຳນວນເຈີນ                                                  |
|                                                                                                    |       |             |                                                            |
|                                                                                                    |       | รวมเป็นเงิน | 40.0                                                       |
|                                                                                                    |       | ส่วนลด      | 0.0                                                        |
|                                                                                                    | ถวน   | ยอดสุทธ     | 40.0                                                       |

 1.14 ระบบจะทำการรับเข้าถังแก๊สฝากเติมเปล่า โดยสาขาสามารถตรวจสอบ "ยอดรับเข้าถัง แก๊สฝากเติมเปล่า" แบรนด์นั้นๆ ที่แถบ "ระบบบริการคลังสินค้า" เลือกหัวข้อ "สินค้า เคลื่อนไหว"

| 6<br>8 | สินค้าเคลื่อนไหว ระบบบริหารลั            | ขนค้าคงคลัง > สินค้าเคลื่อนไหว       |                                     |                                                             |                                       |                           | •                                  |
|--------|------------------------------------------|--------------------------------------|-------------------------------------|-------------------------------------------------------------|---------------------------------------|---------------------------|------------------------------------|
| ₩<br>₩ | ริษที่เอกสาร<br>2 สิงหาคม 2023           | สินกั<br>คันหาชื่อ หรือ รหัสอุปกรณ์  | เลือกประเภทสับก้า<br>× เลือกทั้งหมด | เลือกกลุ่มสัมกำ<br>งานก็สิสผ่ากเต็มเปล่า                    | ขมาด<br>รังแก๊สขมาด 7 กก.             | uusud<br>V                |                                    |
| ■<br>4 |                                          |                                      |                                     | ĂΨΩ                                                         |                                       |                           |                                    |
|        | ยอดปัจจุบัน ณ วันที่ 2 สิงหาคม 2         | 2023 เวลา 16:52:34                   |                                     | 14                                                          |                                       |                           |                                    |
| •      | รหัสสันค้า<br>PTT-3E-0007 ถึงแก็สฝากเต็ม | ชื่อสินฝ้า ยอดร<br>มเปล่า ปตท. 7 Kg. | กมา ยอดรับเข้า 2อดจำยออ<br>1 2      | nesuelose         résuelose           0         0         0 | າວດະຍ ນບົງດະບົວດະຍ ດະງປນຊີນວດອ<br>6 0 | เปรียบเที่ยบ ยอดอดีต<br>1 | UPDATED AT<br>2 a.n. 2023 16:47:46 |

## ขั้นตอนที่ 2 – เมื่อเบิกถังแก๊สฝากเติมเปล่าไปบรรจุ

- 2.1 เข้าไปที่แถบเมนูค้านซ้าย "ระบบบริหารจัคซื้อ"
- 2.2 เลือกหัวข้อ "จัดซื้อน้ำแก๊ส" และหัวข้อย่อย "เบิกถังเปล่าไปบรรจุ"

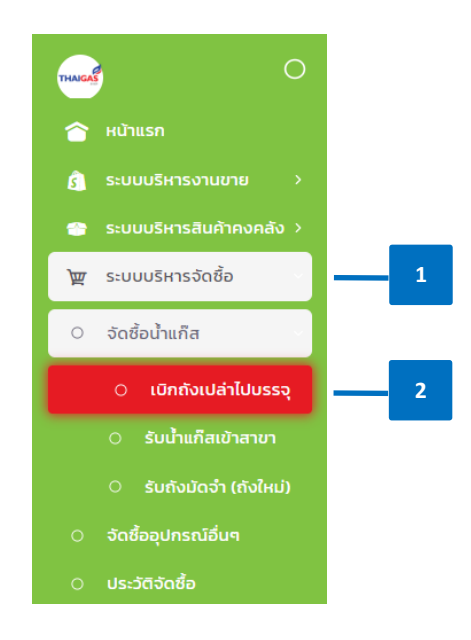

2.3 กรอกข้อมูลในหน้าเบิกถังเปล่าไปบรรจุ

- เลือก "ผู้จำหน่าย" (กรณี ไม่พบผู้จำหน่ายให้สาขาแจ้งสำนักงานใหญ่ เพื่อทำการ เพิ่มผู้จำหน่ายในทะเบียนผู้จำหน่าย)
- ระบุ "วันที่เอกสาร"
- ในการเบิกถังเปล่าออกไปบรรจุ โดยสาขาเลือกประเภท "<u>GI จ่ายออก</u>" และเลือก เหตุผล เป็น " (GO03) เบิกออกไปบรรจุแก๊ส"

| winnulasis       noisus       (ave 95:5)         uinn       (i j suoon       www       (ao3) j unoenlussquifa         fistiquafuulah       fistiquafuulah                                                                                                    | Ī   | ผู้จำหน่าย                            | ซัยพรรณปิโตร          | เลียม (ส่านักงานใหถ                 | n ~                                   | วันที่เอกสาร                   |                                                  | 2 สิงหาคเ    | J 2023          | หมายเห | ıq                             |                     | 3          |            |          |
|----------------------------------------------------------------------------------------------------|-----|---------------------------------------|-----------------------|-------------------------------------|---------------------------------------|--------------------------------|--------------------------------------------------|--------------|-----------------|--------|--------------------------------|---------------------|------------|------------|----------|
| uum       ii juuen       uum       (coo) (uhononluussquifi                                                                                                    |     | พนักงานขับรถ                          | ณรงค์ คนคล่อ          | J                                   |                                       | ทะเบียนรถ                      | (CUW 9625)                                       |              |                 |        |                                |                     |            | 3          |          |
| destruction       destruction       4       dresponses         Merganerunssu       Merganerunssu<                                                                                                    |     | ประเภท                                | GI   จ่ายออก          |                                     |                                       | нона                           | (GIO3)   เป็ก                                    | าออทไปบรรจุเ | เกิส 🗸          |        |                                |                     | -          |            | /        |
| Image: Constraint of the constraint of the constraint |     | ถึงห                                  | มุนเวียนเปล่า         |                                     | ถังแก็สฝา                             | กเติมเปล่า                     |                                                  | 4            | มก๊าซอุตสาหกรรม | ย่ห้อ  | ยนาดถึง                        | ประเภทถัง           | จำนวน      | น้ำหนักรวม | ดัวเลือก |
| Y       Y                                                                                                    |     |                                       |                       |                                     |                                       |                                |                                                  |              | <u> </u>        | 7.00   | ถังแก็สฝากเติมเปล่า ปตท. 7 Kg. | ถังแก็สฝากเติมเปล่า | 2          | 14         | 0        |
| Image: Construction of the second second  |     | РТТ                                   | WPG                   | SGP                                 |                                       | UNI                            | PTG                                              | отн          |                 | 7      |                                |                     | จำนวนรวม   | 2          | กัง      |
| Image: Image: | - i |                                       |                       | (2)                                 |                                       | 0                              | R                                                | =:           |                 | 1      |                                |                     | น่าหนักรวม | 14.00      | กก.      |
|                                                                                                    |     | PTT-3E-0004<br>ຄົຈແກ້ສະໄກແຕມແປ<br>Kg. | ลำ ปตก.4<br>คงเหลือ 3 | РТТ-3E-0007<br>бошлантлібици<br>Кg. | <mark>Ján U</mark> an. 7<br>คงเหลือ 3 | PTT-3E-00<br>ถังแก็ลฝาก<br>Kg. | มี<br>มี<br>มี<br>เดิมเปล่า ปดก. 15<br>คงเหลือ 3 |              |                 |        | 5                              | ]                   |            |            |          |

- 2.4 เลือกประเภทถังที่ต้องการเบิก เป็น "ถังแก๊สฝากเติมเปล่า" ระบบจะแสดงเฉพาะถังแก๊ส ฝากเติมเปล่าที่มีอยู่ในสต๊อกของสาขา
- 2.5 เลือก "แบรนค์" และ "ขนาคถัง"
  - ใส่ "จำนวน" ที่ต้องการเบิก และกด "บันทึก" ระบบจะออกเอกสารใบสั่งซื้อ
- 2.6 สาขาออกเอกสาร ใบสั่งบรรจุน้ำแก๊ส จากหน้ารับน้ำแก๊สเข้าสาขา เพื่อให้พนักงานขนส่ง เบิกถังเปล่าไปบรรจุที่โรงบรรจุ

| ຣັບนໍ້າແ | ก็สเข้าสาขา ระบบริหารจัดช้อ > | จัดชื่อน้ำแก็ส > รับน้ำแก็สเข้าส | าขา       |       |                        |       |     |                    |                   |                        |         |                                 |
|----------|-------------------------------|----------------------------------|-----------|-------|------------------------|-------|-----|--------------------|-------------------|------------------------|---------|---------------------------------|
|          | หมายเลขเอกสาร                 | วันที่และเว<br>วันที่            | an<br>aan | ເຢ້າ  | ผู้จำหน่าย             | สถานะ | səu | จำนวนเบิก<br>(ถัง) | ຈຳແວນຮັບ<br>(ຄັຈ) | น้ำหนักรับรวม<br>(กก.) | ниления | ส่วเลือก                        |
| 1        | P00018-02082023-0002          | 2 สิงหาคม 2023                   | 11:42     | 11:43 | ทรัพย์พัฒนา ปิโตรเลียม | Gaulo | 2   | 1                  | 1                 | 48.00                  |         | ลงรับสินก้า 🌘 พิมพ์อกสาร 💛      |
| 2        | P00018-02082023-0001          | 2 สิงหาคม 2023                   | 11:16     | 11:20 | ทรัพย์พัฒนา ปิโตรเลียม | daub  | 1   | 90                 | 90                | 1,214.00               |         | ลงรับสนก้า ใบสั่งบรรจุน้ำแก๊ส 6 |
| 3        | P00018-01082023-0001          | 1 สิงหาคม 2023                   | 11:11     | 11:12 | ดับบลิวพี เอ็นเนอร์ยี่ | Gaulo | 1   | 34                 | 34                | 585.50                 |         | ลงริบสินค้า ใบรับน้ำแก็ส        |

## ขั้นตอนที่ 3 – เมื่อสาขาได้รับถังแก๊สฝากเติมจากโรงบรรจ

- 3.1 เข้าไปที่แถบเมนูด้านซ้าย "ระบบบริหารจัดซื้อ"
- 3.2 เลือกหัวข้อ "จัดซื้อน้ำแก๊ส" และหัวข้อย่อย "รับน้ำแก๊สเข้าสาขา"

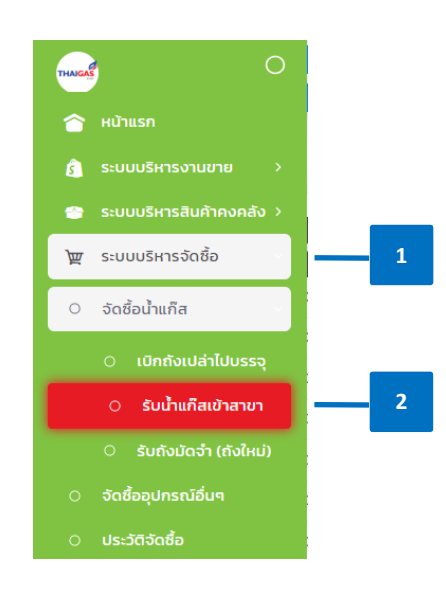

3.3 สาขาออกเอกสาร ใบรับน้ำแก๊ส จากหน้ารับน้ำแก๊สเข้าสาขา เพื่อให้พนักงานขนส่งไปรับ ถังฝากเติมที่โรงบรรจุ

| ຣັບน້ຳແ | เก็สเข้าสาขา ระบบริหารจัดซ้อ > | จัดซื้อน้ำแก็ส > รับน้ำแก็สเข้าส | สาขา       |       |                        |        |     |                    |                   |                        |         |                                |
|---------|--------------------------------|----------------------------------|------------|-------|------------------------|--------|-----|--------------------|-------------------|------------------------|---------|--------------------------------|
|         | หมายเลขเอกสาร                  | รับที่และเว<br>วันที่            | rsc<br>nee | ເຮົາ  | ผู้จำหน่าย             | annı:  | sau | จำนวนเปิก<br>(ถึง) | ຈຳນວນຮັບ<br>(ຄັຈ) | น้ำหนักรับรวม<br>(กก.) | нглегид | douãan                         |
| 1       | P00018-02082023-0002           | 2 สิงหาคม 2023                   | 11:42      | 11:43 | ทรัพย์พัฒนา ปิโตรเลียม | Śwab   | 2   | 1                  | 1                 | 48.00                  |         | ອວຣົບສົນເຄັ່າ 🌘 ສານທົລຄາສາຣ 🗸  |
| 2       | P00018-02082023-0001           | 2 สิงหาคม 2023                   | 11:16      | 11:20 | ทรัพย์พัฒนา มิโตรเลียม | Sundo  | - 1 | 90                 | 90                | 1,214.00               |         | องรับสินค้า ใบสั่งบรรจุน้ำแก็ส |
| 3       | P00018-01082023-0001           | 1 สิงหาคม 2023                   | 1111       | 11:12 | ดับบลิวพี เอ็นเนอร์ยี่ | Church | 1   | 34                 | 34                | 585.50                 |         | ลงรับสนศ้า ใบรับน้ำแก๊ส        |

 3.4 เมื่อสาขาได้รับแก๊สจากโรงบรรจุ ให้ทำการรับเข้าระบบ โดยเลือกเอกสาร และคลิ๊ก "ลงรับ สินค้า"

|   | KUDBIABIODZIS        | Suflean         | Dan 🛛 |       | adveche.               | amus    | 530 | ຈຳນວນເບົກ | ຈຳແວນຮັບ | น้ำหนักรับรวม | нилена | chulan      |                                                                                                    |
|---|----------------------|-----------------|-------|-------|------------------------|---------|-----|-----------|----------|---------------|--------|-------------|----------------------------------------------------------------------------------------------------|
|   |                      | hut             | nee   | ເຢ້າ  |                        |         |     | (ño)      | (fio)    | (nn.)         | 2      |             |                                                                                                    |
| 1 | P00018-02082023-0002 | 2 สิงหาคม 2023  | 11:42 | 11:43 | ทรัพย์พัฒนา ปิโตรเลียม | Sundo   | 2   | 1         | 1        | 48.00         |        | องรับสินศัก | 🖨 ສົບສິເວກສາ                                                                                                    |
| 2 | P00018-02082023-0001 | 2 80H1RU 2023   | 11:16 | 11:20 | ทรัพย์พัฒนา ปิโตรเลียม | (Sando  | 1   | 90        | 90       | 1,214.00      |        | ลงรับสินศ้า | 🖶 ພັນທິເອກສ                                                                                                    |
| 3 | P00018-01082023-0001 | 1 สิงหาคม 2023  | 11:11 | 11:12 | ดับบสิวพี เอ็นเนอร์ยี่ | Sundo   | 1   | 34        | 34       | 585.50        |        | ລວຣົບສືບຄ້າ | 🖶 พิมพ์เอกสา                                                                                                    |
| 4 | P00018-31072023-0001 | 31 กรกฎาคม 2023 | 13:33 | 13:35 | ทรัพย์พัฒนา ปิโตรเลียม | (Sunit) | 1   | 98        | 98       | 1,122.00      |        | ลงรับสินค้า | 🖨 พับพัฒนส                                                                                                    |
| 5 | P00018-29072023-0002 | 29 กรกฎาคม 2023 | 13:11 | 13:13 | ดับบลิวพ์ เอ็นเนอร์ยี่ | Sunito  | 2   | 45        | 45       | 723.00        |        | ลงรับสินก้า | ອໍພົນທີ່ເວກສ                                                                                                    |
| 6 | P00018-29072023-0001 | 29 กรกฎาคม 2023 | 11:44 | 11:47 | ชัยพรรณปิโตรเลียม      | Sunito  | 1   | 70        | 70       | 1,166.00      |        | องรับสินศัก | 🖨 พับพิเอกส                                                                                                    |
| 7 | P00018-28072023-0001 | 28 กรกฎาคม 2023 | 10:39 | 10:47 | ทรัพย์พัฒนา ปิโตรเลียน | daub)   | - 1 | 77        | 77       | 1,063.50      |        | ลงรับสินศัก | 🖨 พับค์เอกส                                                                                                    |
| 8 | P00018-26072023-0001 | 26 กรกฎาคม 2023 | 16:31 | 16:33 | ทรัพย์พัฒนา ปิโตรเลียม | (Sundo) | 1   | 80        | 80       | 1,105.50      |        | ลงรับสินศัก | 🖨 พีมพ้อกส                                                                                                    |
|   |                      |                 | 10.12 | 10.14 | ndudida un filme fau   | 61110   |     | 60        | 6.0      | 1199.00       |        | (           | Contraction of the local division of the local division of the loc |

- 3.5 กรอก "เลขที่เอกสารอ้างอิง" และระบุ "วันที่เอกสารอ้างอิง" ให้ถูกต้อง ตามข้อมูลใน ใบกำกับภาษี หรือใบส่งของที่สาขาที่ได้รับจากผู้จำหน่าย
- 3.6 ตรวจสอบข้อมูล และทำการบันทึกรับเข้า (GR รับเข้า) และระบุเหตุผล เป็น "(GR03) รับมา จากการบรรจุแก๊ส"
- 3.7 กรณีจัดซื้อที่มี var ให้สาขาตรวจสอบปุ่มสีเขียวตรง var และเลือก % ของ var ระบบจะ

   กำนวณจำนวนเงินรวม var ให้อัตโนมัติ

#### หมายเห<mark>ตุ</mark>:

- เบื้องต้นระบบ จะขึ้น default มี VAT 7% ไว้
- กรณีผู้จำหน่ายบางรายที่ไม่มี VAT ให้เลื่อนปุ่ม VAT เป็นสีเทา ระบบจะไม่คำนวณ ภาษี
- 3.8 ใส่จำนวนถังที่ได้รับในช่อง "รับจริง" และตรวจสอบ "รากาต่อหน่วย" และราการวม ทั้งหมด

#### หมายเหตุ :

- การคีย์รับน้ำแก๊สเข้าสาขา ให้<u>คีย์เฉพาะจำนวนรับจริง</u>
- ในช่อง "ราคาต่อหน่วย" ระบบจะแสดง<u>ราคาก่อนภาษ</u>ี ซึ่งสำนักงานใหญ่เป็นผู้กำหนด ในกระดานราคาผู้จำหน่าย
- ให้สาขาตรวจสอบ "ราคาทั้งหมด" (จำนวนเงินรวมภาษี) เทียบกับใบกำกับภาษีจากผู้ จำหน่าย

- หากราคาต่อหน่วย และราคารวมทั้งหมด ไม่ถูกต้อง หรือไม่ตรงกับเอกสารใบกำกับ ภาษี หรือใบส่งของ ที่ได้รับจากผู้จำหน่าย ให้สาขา แจ้งสำนักงานใหญ่ เพื่อตรวจสอบ โดยทันที
- 3.9 แล้วกด "บันทึก"

|                                                      | TX-test00002                          |                                         | วันที่เอกสารอ้างอิง |                       |                    | 2                       | สิงหาคม 2023                                                                     |                                                       | <b>&gt;</b>                                        |
|------------------------------------------------------|---------------------------------------|-----------------------------------------|---------------------|-----------------------|--------------------|-------------------------|----------------------------------------------------------------------------------|-------------------------------------------------------|----------------------------------------------------|
| หน่าย                                                | ชัยพรรณปิโตรเลียม (สำนักงานใหญ่)      | Ý                                       | วินที่รับสินค้า     |                       |                    | 2                       | สิงหาคม 2023                                                                     |                                                       |                                                    |
| เงานขับรถ                                            | ณรงค์ คนคล่อง                         |                                         | ทะเบียนรถ           | (ຒຑ                   | 9625)              |                         | 6                                                                                |                                                       |                                                    |
| nn                                                   | (GR) รับเข้า                          |                                         | инциа               | (GRO                  | 03) รับมาจากการบระ | รจุแก๊ส                 | _ °                                                                              |                                                       | ~                                                  |
|                                                      |                                       |                                         |                     |                       |                    | 7%                      |                                                                                  |                                                       | 7                                                  |
|                                                      |                                       |                                         |                     |                       |                    |                         |                                                                                  |                                                       | · · ·                                              |
|                                                      |                                       |                                         |                     |                       |                    |                         |                                                                                  |                                                       |                                                    |
| ) เพิ่มกังแก๊ส                                       |                                       |                                         |                     |                       |                    |                         |                                                                                  |                                                       |                                                    |
| เพิ่มกังแก๊ส<br>ย่กัง                                | ะมากกัง                               | Usunnik                                 |                     | จำนวน                 | รับจริง            | ราคาต่อหน่วย            | ຈຳນວນເຈັນ                                                                        | น้ำหนักรวม                                            | ตัวเลือก                                           |
| ให้แก้อยกิส<br>ย์สือ<br>PTT                          | ยบางถึง<br>น้ำแก็สห้ากเติม ปตก. 7 Kg. | ประเภทดีง<br>ถึงแก็สฟากเติม - บ้าแก็ส   |                     | ອ້ານວນ<br>2           | \$4050<br>2        | ราดาต่อหน่วย<br>158.97  | จำนวนเงิน<br>317.94                                                              | ป่าหมักรวม<br>14                                      | ตัวเลือก<br>T                                      |
| (พันกังแก๊ส<br>ย์สิอ<br>PTT                          | เหาดถึง<br>ป้ายก็สะทางดืม ปดก. 7 Kg.  | ประเภทคัง<br>ถึงแก๊สฟากเติม - ป่าแก๊ส   |                     | ຢ້ານວນ<br>2           | \$110\$0<br>2      | ราคาต่อหน่วย<br>158.97  | ຈຳນວນເຈັຍ<br>317.94<br>ຈຳນວນຮວນ                                                  | ป่าหมักรวม<br>14<br>2                                 | ດ້ວເລືອກ<br>ເປັນ<br>ຄົນ                            |
| (ทั่งทั้งสกัส<br>ย์คือ<br>PTT                        | ษมาดถึง<br>ป้ายก็สหากเติม ปดก 7 Kg.   | ช่มเททดีง<br>ดังแก็สมาทเดิม - ป่าแก็ส   |                     | <del>ປາມວນ</del><br>2 | \$uo\$o<br>2       | ราศาสอหปวย<br>158.97    | อำนวนเงิน<br>317.94<br>จำนวนรวม<br>น้ำหนักรวม                                    | <mark>ปาหนักรวม</mark><br>14<br>2 14.00               | ช่วเลือก<br>โป้<br>กิง<br>กก.                      |
| <mark>เพิ่มก่อยกิส</mark><br>ยัสอ<br>PTT<br>หมายเหตุ | อนาอชื่อ<br>น้ำยภิสหากเติม ปดก. 7 Kg. | ประเทศใน<br>ถึงแก้สะทำแป้น • ป้าแก็ส    |                     | ອຳພວນ<br>2            | \$uo\$o<br>2       | ราคาต่อหน่วย<br>150.97  | จำนวนเงิน<br>317.94<br>จำนวนรวม<br>น้ำหนักรวม<br>ราคาก่อนภาษ์                    | น้าหนักรวม<br>14<br>14.00<br>317.94                   | <b>ດ້ວເລືອກ</b><br>ອີ<br>ຄົນ<br>ກກ.<br>ບາກ         |
| айилалаа<br>dika<br>PTT<br>рнуосин                   | อบาลทีอ<br>น้ำยภีสหำหนับ ปณา 7 Kg.    | ประเภทที่ป<br>ก่ระเภิสหากเต่ม - ป่ายกิส |                     | ອ້ານວນ<br>2           | \$1050<br>2        | รางาาต่อหน่วย<br>158.97 | อำนวนเงิน<br>317.94<br>จำนวนรวม<br>น้ำหนักรวม<br>ราคาก่อนภาษี<br>ภาษีมูลก่าเพิ่ม | <del>ป้าหมักรวม</del><br>14<br>14.00<br>31734<br>2226 | <mark>ด้วเลือก</mark><br>ตั้ง<br>กก.<br>บาท<br>บาท |

### ขั้นตอนที่ 4 – เมื่อลูกค้ามารับถังฝากเติม

- 4.1 เข้าไปที่แถบเมนูด้านซ้าย "ระบบบริหารสินค้าคงคลัง"
- 4.2 เลือกหัวข้อย่อย "การจัดการสินค้า"

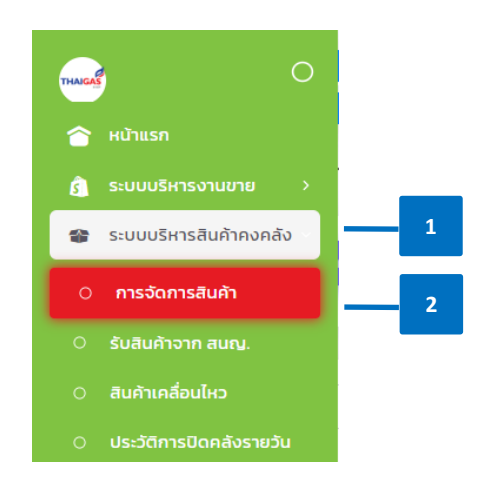

4.3 เลือกประเภท "(GI) จ่ายออก" และสาเหตุเป็น "(GI05) ลูกค้ามารับถังฝากเติม"

- 4.4 เลือก เอกสารฝากเติม# ในช่องเอกสารอ้างอิง โดยขั้นตอนนี้ ระบบจะคึงเลขที่เอกสารฝาก เติม ทั้งหมด ที่ลูกค้ายังไม่ได้มารับถังฝากเติมขึ้นมาให้โดยอัตโนมัติ สาขาต้องเลือก เอกสารฝากเติมที่ตรงกับเอกสารที่ลูกค้านำมารับถังฝากเติม
- 4.5 ตรวจสอบรายละเอียด และจำนวนสินค้า (โดยอ้างอิงตามใบฝากเติมจากลูกค้า)
- 4.6 กด "บันทึก" ข้อมมูล

| ก      | าารจัดการสิเ  | นค้า ระบบบริหารสินค้าคงค    | ลัง > การจัดการสินค้า       |                                |                 |                 |                   |                              | •           |
|--------|---------------|-----------------------------|-----------------------------|--------------------------------|-----------------|-----------------|-------------------|------------------------------|-------------|
| 2      | き บันทึกการจั | วัดการสินค้า Q ประวัติการ   | จัดการสินค้า                |                                | 3               |                 |                   |                              |             |
| 8      |               |                             |                             |                                |                 |                 |                   |                              |             |
|        | Usiinn        | (GI) จ่ายออก                | สาเหตุ                      | (GIO5)   ลูกค้ามารับถังฝากเติม | รับที่รับสินค้า | 2 สิงหาคม 2023  | หมายเลข<br>เอกสาร | Document No                  |             |
| -      | เอกสารอ้างอิง | DT0004-02082023-0001        | <u> </u>                    | 2 สิงหาคม 2023                 | ผู้จำหน่าย      | เลือกผู้จำหน่าย | ุ ลูกกับ          | (001559) ห้องเช่าตาช่วย      |             |
| ≅<br>₽ | งากสาขา       | เลือกเอกสารฝากเติม          | ไปยังสาขา                   | Select Branch                  | рнлягин         |                 |                   |                              |             |
|        |               | DT0004-02082023-0002        |                             |                                | Ūuńn 🗍          | 6               |                   |                              | h           |
|        |               |                             |                             |                                |                 |                 |                   |                              |             |
|        | เลือกสินให    |                             |                             |                                |                 | 5               |                   |                              |             |
|        | •             | รหัสสินค้า                  | ชื่อสินค้า                  | ніра флан                      |                 | эсінергеге      |                   | ราคารวม                      | L           |
|        | 0             | PTT-3G-0007                 | น้ำแก็สผ่ากเติม ปตท. 7 Kg.  | ao                             | 2               |                 |                   |                              |             |
|        | со            | IPYRIGHT © 2022 WP-Energy.c | :o.th , All rights Reserved |                                |                 |                 |                   | Last Updated: 2023-08-02 14: | 36:59 +0700 |

ระบบจะแจ้งผล "ทำการบันทึกเรียบร้อย" จากนั้นให้สาขาพิมพ์สลิป "ใบกำกับภาษี"
 เพื่อให้ระบบออกเลขที่ใบกำกับภาษี

| การจัดการสิเ |                | <ul> <li>การอัดการสินคำ</li> <li>กรสินค้า</li> </ul> |                 |                                         |                                  |                              |                             | 1 |
|--------------|----------------|------------------------------------------------------|-----------------|-----------------------------------------|----------------------------------|------------------------------|-----------------------------|---|
| ประเภท       |                | онилт<br>о атина<br>5.ибанаты<br>61060               | 00-48           | $\checkmark$                            | 2 สังหาคม 2023<br>โอกผู้ว่าหม่าย | หมายเสม<br>เมิกสาร<br>ลูกฟ้า | Document No<br>Aurositagnih |   |
| จากสายา      | Select Branch. | Udianon                                              | rînns<br>select | บันทึกเรียบร้อย<br>บทำกับภาษี<br>เหล่อป | 7                                |                              |                             |   |
| tionbuh      | รศัสสินค้า     | รือสมกา                                              | echn            | Фири                                    | odmbrera                         |                              | ENVISOR                     |   |

 สาขาต้องตรวจสอบลูกค้าให้ถูกต้อง กรณีข้อมูลไม่ถูกต้องสาขาจะต้องแจ้งฝ่ายขาย เพื่อทำ การแก้ไขให้ถูกต้องเรียบร้อยก่อนกด "พิมพ์ใบกำกับภาษีเต็มรูป" หมายเหตุ: การแก้ไขข้อมูลลูกค้าในหน้าจอตามภาพ จะเป็นการแก้ไขรายครั้ง ข้อมูลจะไม่ ถูกบันทึกในทะเบียนลูกค้า หากสาขาต้องการแก้ไขในทะเบียนลูกค้าให้ถูกต้อง ให้แจ้งไป ยังฝ่ายขายเพื่อคำเนินการ

| หมายเลขผู้เสียภาษี                                 |       |    |     |
|----------------------------------------------------|-------|----|-----|
| 1234567890123                                      |       | н. |     |
| ชื่อผู้เสียภาษี                                    |       | н. |     |
| ห้องเช่าตาช่วย                                     |       | 10 |     |
| ที่อยู่ใบกำกับภาษี                                 |       | 11 | - 2 |
| ต่าบลอ้อมน้อย อำเภอกระทุ่มแบน จ<br>สมุทรสาคร 74130 | Банбо | ι. |     |
| เบอร์ไทรศัพท์                                      |       | a  |     |
| 021234567                                          |       |    |     |

4.9 สาขาตรวจสอบได้การเกลื่อนไหวของถังฝากเติมได้จาก หน้า **"สินค้าเกลื่อนไหว"** ตาม

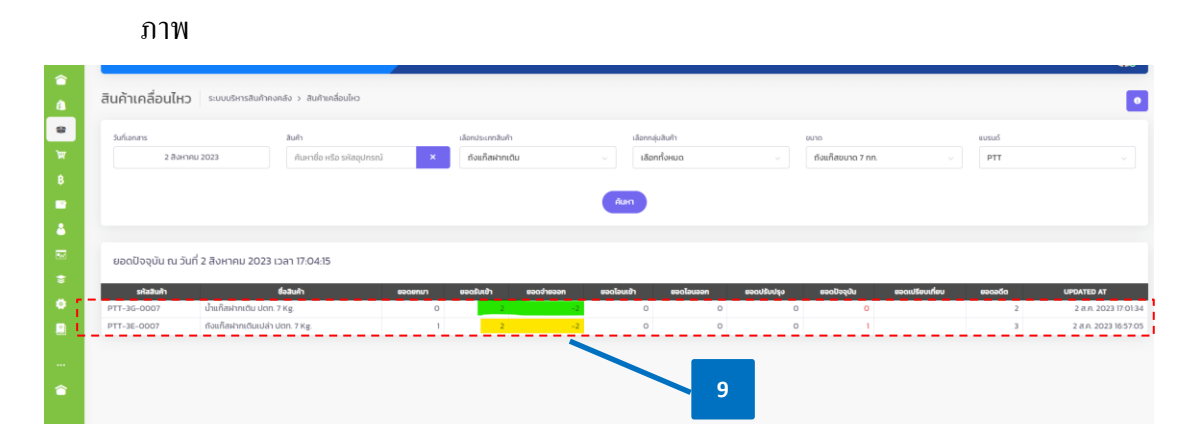